## 微信理赔用户手册

### 一、在线报案

1、路径:利安人寿微信公众号→微服务→自助服务→理赔
 服务→在线报案

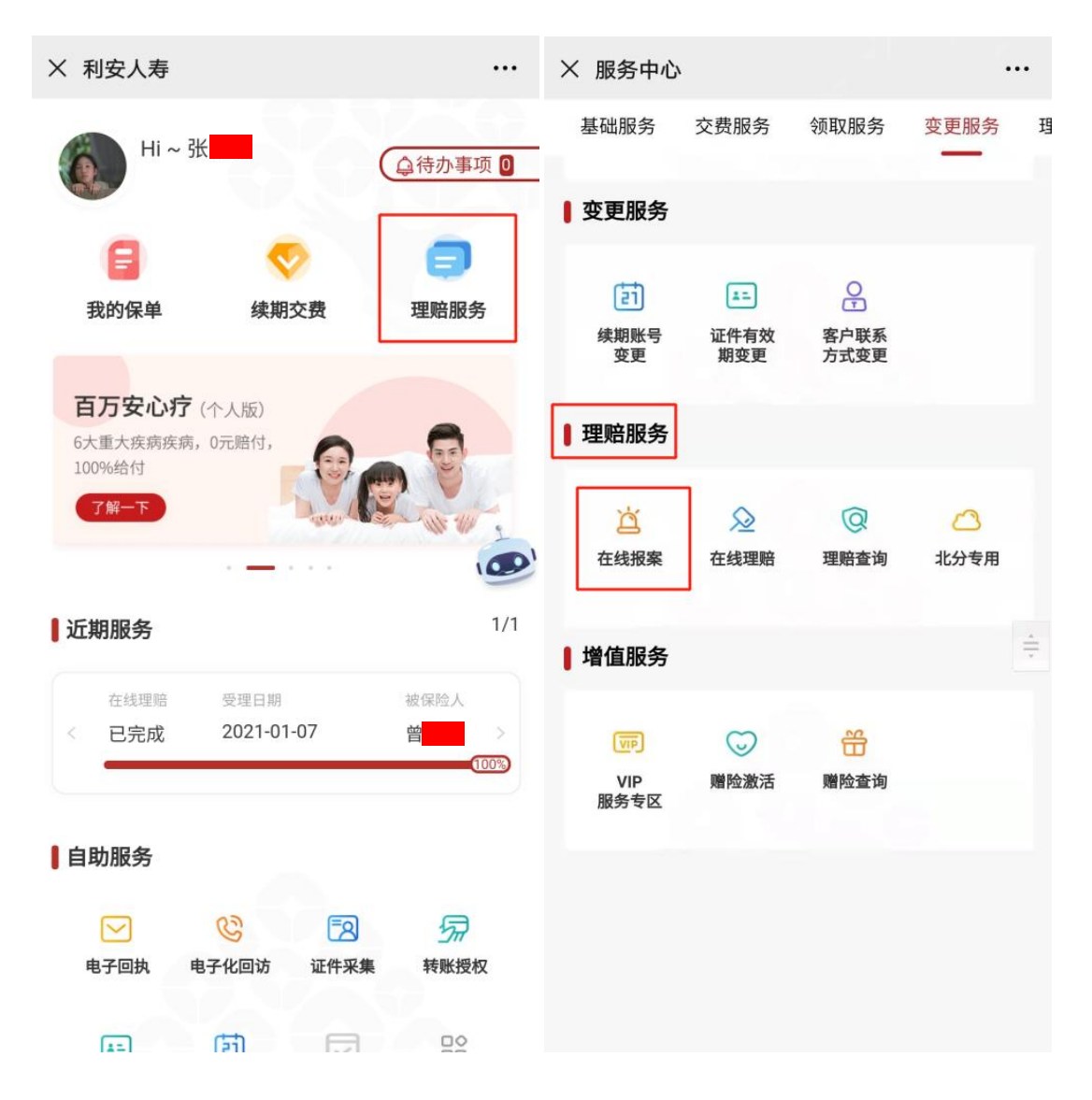

2、在线报案界面,各项均为必录项,填写完整后点击提交。

| 请输入短信验证码 获取验证码 | 短信验证码  |                | 报案日期   |
|----------------|--------|----------------|--------|
|                | 出险客户信息 | 2021年1月11日     | 报案日期   |
| 身份证之           | 证件类型   |                |        |
| 3207211973     | 证件号码   |                | 报案人信息  |
|                |        | 王先生            | 报案人姓名  |
| 58             | 出险人姓名  | 同事 〉           | 与出险人关系 |
|                | 出险信息描述 | 183            | 手机号码   |
| 2020-01-11     | 出险时间   | 请输入短信验证码 获取验证码 | 短信验证码  |
| 北京市 市辖区 🕽      | 出险地点   |                |        |
|                | 路滑摔倒   |                | 出险客户信息 |
|                |        | 身份证 >          | 证件类型   |
|                |        | 3207211973     | 证件号码   |
| 提交             |        | 3 <del>K</del> | 出险人姓名  |

•••

3、提交成功。

× 成功页面

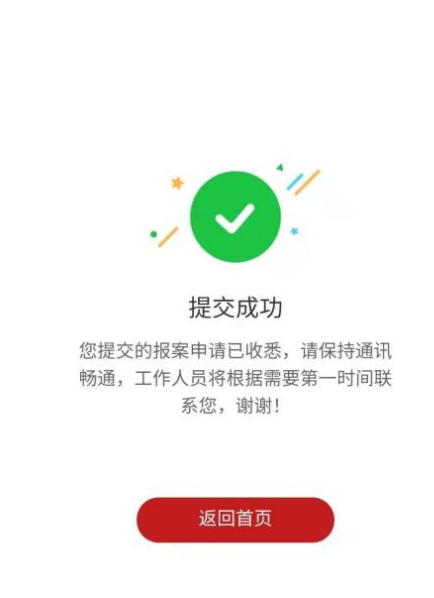

4、首页推送链接。

| 理赔进度提醒                                                                                                    |  |
|----------------------------------------------------------------------------------------------------|--|
| 尊敬的客户,您的报案申请已收悉,请保持通讯畅<br>通,工作人员将根据需要第一时间联系您。若您已准<br>备好完整的理赔申请资料,您可点击详情直接申请在<br>线理赔,申请时请仔细阅读申请须知,谢谢!<br>申请时间: 2021-01-28<br>被保险人:张 |  |
| 详情                                                                                                    |  |

## 5、点击"详情"可直接进入在线理赔界面

| >                                 | <                        | 微信理赔申请须知                                                                                                    | •••                                                                                                    | > | <                        | 微信理赔申请须知                                                                           | ••• |
|-----------------------------------|--------------------------|----------------------------------------------------------------------------------------------------|----------------------------------------------------------------------------------------------------|---|--------------------------|------------------------------------------------------------------------------------|-----|
| 1                                 | 微信                       | 理赔申请受理范围                                                                                                    |                                                                                                    |   | 4                        | 医疗费用清单或处方                                                                          |     |
|                                   | 1、险                      | 种类型包括门急诊险、住院津贴型医疗保险、                                                                                                    | 住                                                                                                    |   | 5                        | 如因意外事故受伤,需提供意外事故证明                                                                 |     |
|                                   | 院费用<br>险,均               | ]报销型医疗保险、意外伤害医疗保险等医疗<br>]可通过微信申请;                                                                                                    |                                                                                                    |   | 6                        | 申请人银行账户                                                                            |     |
|                                   | 2、对<br>赔案件<br>赔付金<br>赔完成 | 于自然年度累计赔付金额5000元(含)以内<br>特无需邮寄理赔实物资料至我司;自然年度累<br>会额5000元以上的理赔案件,客户在提交微信<br>战后需要将所拍摄的理赔资料邮寄我司;                                                            | 的理<br>计<br>]理                                                                                                    | 1 | 以上为现<br>他资料,             | 里賠申请基本资料,后续根据审核需要,可能还需您补充其<br>还望您能给予理解与配合!<br>事项                                   |     |
| 3、申请理赔的保单应处于有效状态。<br>] 微信理赔申请基本材料 |                          |                                                                                                    |                                                                                                    |   | 请拍摄<br>识后摄<br>证图片<br>传相关 | 目所有资料原件并按示例在医疗费用发票上做标<br>全,请确保资料齐全,照片清晰、完整。为保<br>于上传效率,建议您在安全的WIFI、4G环境下上<br>资料图片。 |     |
|                                   | 1                        | 申请人(及出险人)有效身份证明(正反面)<br>出险人为成年人时,申请人即出险人;出险人为未成;<br>人时,申请人为其监护人,此时除提供户口本(或身<br>证)作为出险人有效身份证明外,还需提供申请人(1<br>监护人)身份证明及与出险人的监护关系证明【如户<br>簿(申请人页、出险人页)、出生证等】 | <ul> <li>人</li> <li>市明须知</li> <li>1、我们将以收到您"齐全"的申请资料时间作为理赔受理时间;资料不齐全的我们会及时通知您;</li> <li>人(即</li> <li>2、请确认出险属实,故意伪造证明资料属于违法行为,需承担法律责任;</li> <li>3、同一起保险事故,请勿重复提交理赔申请,避免留</li> </ul> |   |                          | 2                                                                                  |     |
|                                   | 2                        | 门诊病历/出院小结(若住院)                                                                                                    |                                                                                                    |   | 下不良                      | 信用记录。                                                                              |     |
|                                   | 3                        | 医疗费用发票                                                                                                    |                                                                                                    |   |                          | 我同意                                                                                |     |
|                                   | 4                        | 医疗费用清单或处方                                                                                                    |                                                                                                    |   |                          |                                                                                    |     |
|                                   | 5                        | 加田音从重妆码在《重担册音从重妆证明                                                                                                    |                                                                                                    |   |                          |                                                                                    |     |

### 二、在线理赔

1、路径:利安人寿微信公众号→微服务→自助服务→理赔
 服务→在线理赔

| ×                                                                                                    | 利安人寿                  |              | ×                | 服务               | <b>予中</b> 心 |            |    |
|----------------------------------------------------------------------------------------------------|-----------------------|--------------|------------------|------------------|-------------|------------|----|
|                                                                                                    | 沈 💶                   |              | 基础服务             | 交费服务             | 领取服务        | 变更服务       | 理. |
| Can .                                                                                                    |                       | ●待办事项 0      | ▌ 理赔服务           |                  |             |            |    |
| 我的保单                                                                                                    | 续期交费                  | <b>建</b> 赔服务 | <b>送</b><br>在线报案 | 反<br>在线理赔        | Q<br>理賠查询   | ○○<br>北分专用 |    |
| 百万安心疗                                                                                                    | (个人版)<br>5.0元赔付,      | -            | ┃ 增值服务           |                  |             |            |    |
| 100%给付<br>了解一下                                                                                                    |                       |              | VIP<br>服务专区      | <b>」</b><br>赠险激活 | 晉<br>赠险查询   |            |    |
| 近期服务                                                                                                    |                       | 1/3          |                  |                  |             |            |    |
| 在线理赔<br>< 已完成                                                                                                    | 受理日期<br>2021-01-08    | 被保险人<br>刘 >  |                  |                  |             |            |    |
| ●自助服务 ● ● </td <td><b>心</b><br/>电子化回访 证件采</td> <td>5<br/>集 转账授权</td> <td></td> <td></td> <td></td> <td></td> <td></td> | <b>心</b><br>电子化回访 证件采 | 5<br>集 转账授权  |                  |                  |             |            |    |

2、进入在线理赔,页面显示"微信理赔申请须知"
 受理范围:门急诊险、住院津贴型医疗保险、住院费用报销
 型医疗保险、意外伤害医疗保险等医疗类,均可申请微信理
 赔。

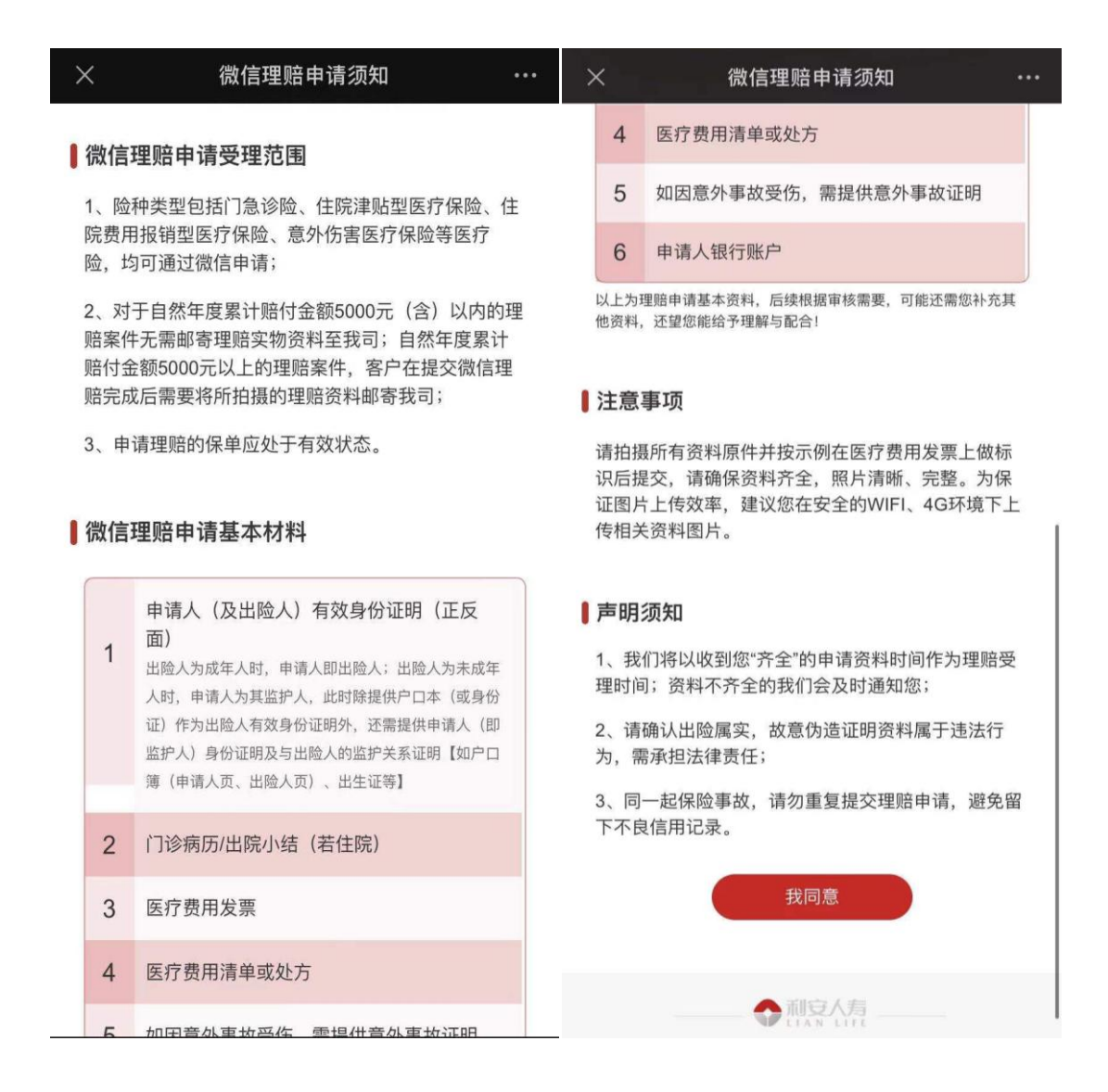

3、点击"我同意",进入出险人及申请人信息填写页面,身份证件可以通过拍照识别号码。出险人与申请人是同一人时, 人员基本信息自动带入。

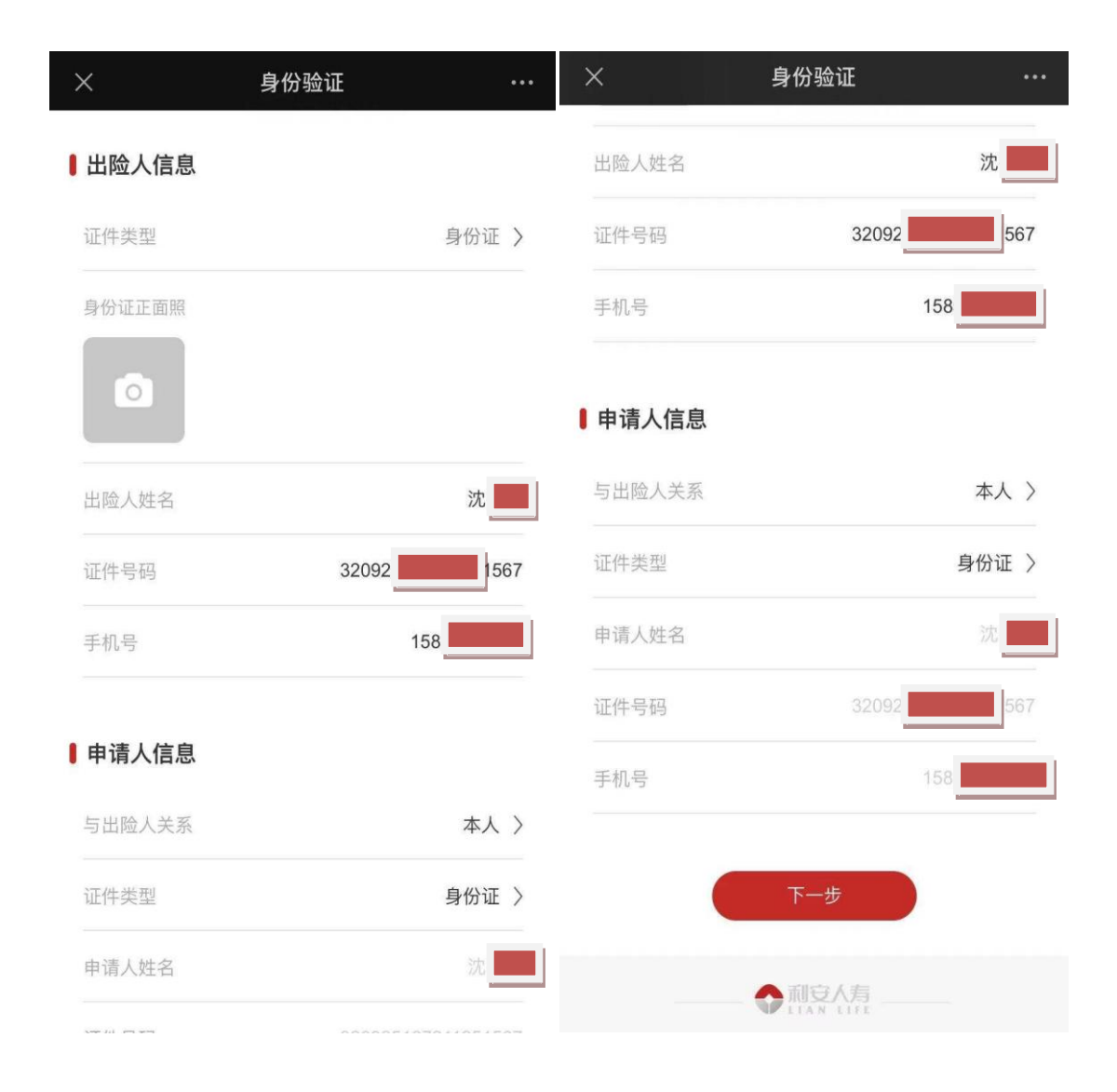

# 4、申请人信息填写完毕之后,点击"下一步"进入出险信息界面。

| ×         | 出险申请         | •••          | ×              | 出险申请            |            |
|-----------|--------------|--------------|----------------|-----------------|------------|
| 出险由违      |              |              | 埋贻甲请奕型         |                 | 住院医疗       |
| 山应中府      |              |              | 账单金额           |                 | 300        |
| 出险人姓名     |              | 沈            | 职业             |                 | 公司职员       |
| 出险时间      |              | 2021-01-12 > | 证供有效期          | 0000-12-31 X    | the Letter |
| 出险原因      |              | 疾病 >         | 加计方双树          | 3333-12-31 V    |            |
| 出险地点      |              | 北京市市辖区 >     | 联系地址           | 北京市市辖           | 区东城区)      |
|           |              |              |                |                 | 大王街1号      |
| 理赔申请失望    |              | 1主阮医疗 >      | 以上仅用于评估是       | 否可提交微信理赔,实际赔付以量 | 最终理算为准     |
| 账单金额      |              | 3001         |                |                 |            |
| 职业        |              | 公司职员         | <b>●</b> 钡取入信息 |                 | _          |
| 证件有效期     | 9999-12-31 🗸 | 非长期长期        | 领取人姓名          |                 |            |
| 联系州中      | 北古市          | 市坡区左城区入      | 开户银行           | 中国              | 工商银行)      |
| 环示地址      | 北水中          | 巾括区示城区 /     | 银行卡账号          | 62              | 2 🕻        |
|           |              | 大王街1号        |                |                 |            |
| 人上仅用于评估是否 | 可提交微信理赔,实际赔偿 | 付以最终理算为准     |                |                 |            |
|           |              |              |                | 4-4             |            |
| 领取人信息     |              |              |                |                 |            |
| 领取人姓名     |              | 沈            |                |                 |            |
|           |              |              |                |                 |            |

账单金额录入在 3000 元(含)以上的,出险信息界面会增加"职业"、"证件有效期"、"联系地址"三个字段,需要如实填写。

5、出险信息填写完毕之后,点击"下一步"进入理赔资料 上传界面。

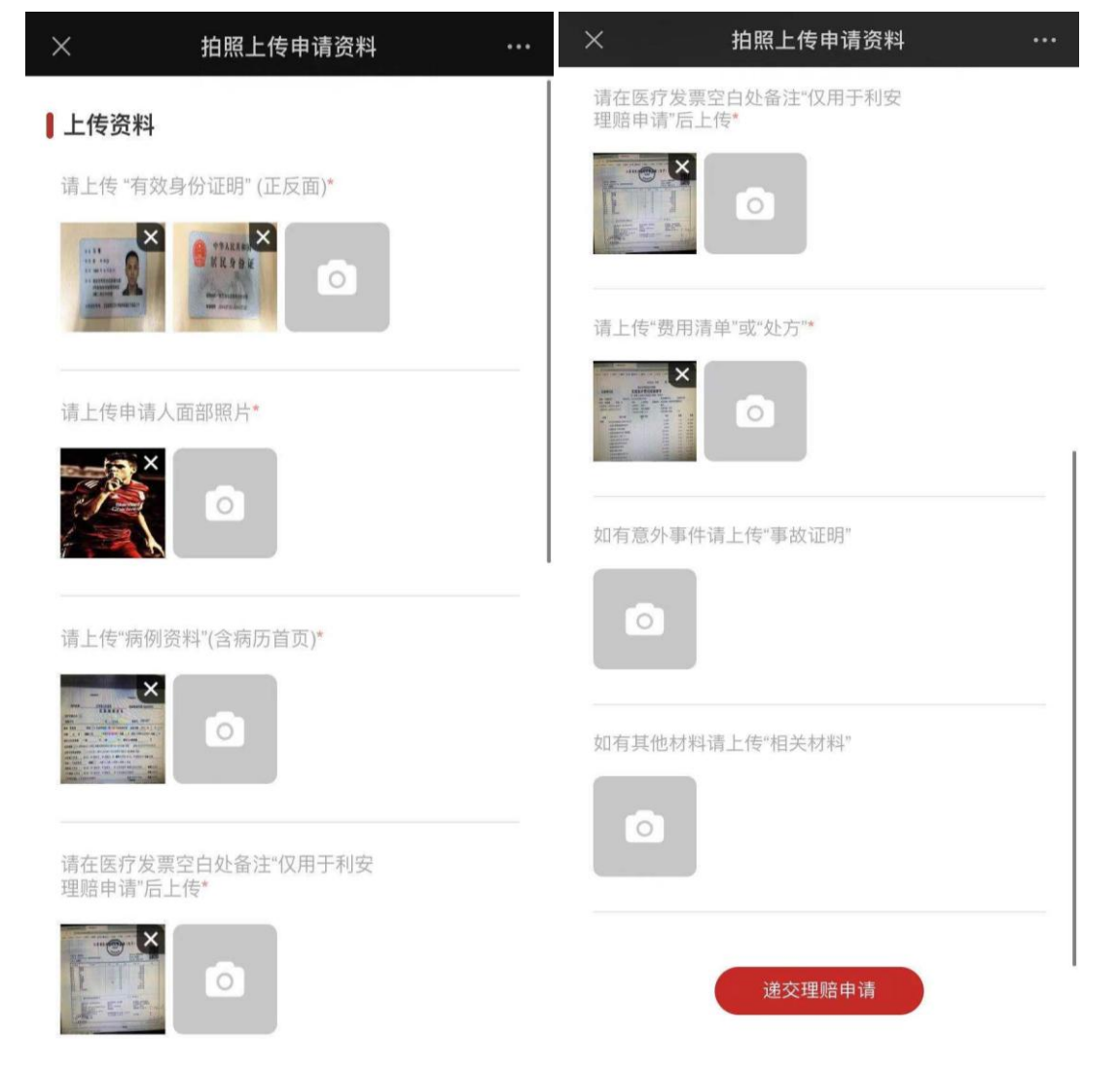

每个标"\*"号的类型必须上传。

6、资料拍照上传之后,点击"递交理赔申请",进入电子版 理赔申请书界面(账单金额录入 3000 元以下的案件,无需 进行电子版申请书填写)。

| ● 利安人寿                                                                                                    |                                                                                                    |                                                                                          |
|----------------------------------------------------------------------------------------------------|----------------------------------------------------------------------------------------------------|------------------------------------------------------------------------------------------|
| $\sim$                                                                                                    | 理赔申请书                                                                                                    | 利安人为百万顷信号                                                                                |
| 3险人信息栏:                                                                                                    | C-II-34 DC-SETE AE/11-7                                                                                               | m 57.49 au. 04000                                                                        |
| 藏合同号: 93290000005: 0                                                                                                    | 00000055176,932800003… 投保单位:                                                                                          | ,XI                                                                                      |
| 发保险人姓名: 沈 —                                                                                                    | 性別:□男 🖌 女                                                                                                    | 职业: 公司职员 因籍: 中国                                                                          |
| 6件类型:一身份证 112它;                                                                                                    | 延件号码: 3209. 1567                                                                                                    | 证件有效期: 🖌 长期/至: 9999-12-31                                                                |
| j投保人关系:                                                                                                    | 手机: 1585                                                                                                    | 电子邮箱:                                                                                    |
| k系地址: 北京市 市辖区 东城区 大王                                                                                                    | 街时                                                                                                    |                                                                                          |
| 1段時前1: 2021-01-12                                                                                                    | 出险地点: 北京市市林                                                                                                    | IE 由险原因: 疾病                                                                              |
| (截经过)                                                                                                    |                                                                                                    |                                                                                          |
| #请项目: □意外 ☑ 疾病                                                                                                    | □门诊 ■住院 □住院补贴。                                                                                                    | □ 重大疾病 □ 残疾 □ 豁免 □ 其它                                                                    |
| 度保险人是否在其他保险公司投保? [                                                                                                    | □是 🗹 否 若是, 请填写承保公司;                                                                                                   |                                                                                          |
| 皮保险人是否已获第三方报销(赔偿)                                                                                                    | ? 🗆 是 🗹 否 若是,请填写给付4                                                                                                   | 机构:                                                                                      |
| #请人信息栏(如申请人与被保险人为                                                                                                    | 间一人,下表除申请人姓名外,其他                                                                                                    | 也信息可免填写)                                                                                 |
| 请人姓名: 沈                                                                                                    | 性别; □ 男 🖌 🖌                                                                                                    | 职业: 公司职员 国籍: 中国                                                                          |
| E件类型。又身份证 二其它:                                                                                                    | 证件号码: 3209 1567                                                                                                    | 证件有效期:                                                                                   |
| j被保险人关系: 本人                                                                                                    | 与投保人关系:                                                                                                    | 手机: 16 22 电子邮箱:                                                                          |
| 关系地址: 北京市 市辖区 东城区 大王                                                                                                    | 街1号                                                                                                    | · /                                                                                      |
| <b>E权转账栏</b>                                                                                                    |                                                                                                    |                                                                                          |
| 《人授权责公司将本次理赔保险金转入                                                                                                    | 、下列指定的银行账户内;                                                                                                    |                                                                                          |
| f户银行: 中国工商银行                                                                                                    | 授权账户名: 这                                                                                                    | 授权账户号:202202                                                                             |
| z保险欺诈提示(请认真阅读后签字确                                                                                                    | BU)                                                                                                    |                                                                                          |
| X自己採短27回季本頭用: 沙螺採服用<br>【 <b>州事责任】</b> 进行保险诈骗犯罪活动。<br>E明人故意提供虛假的证明文件,为他他<br>【 <b>行政责任】</b> 进行保险诈骗活动,尚不<br>差定人、证明人故意提供虛假的证明文<br>【 <b>民事责任】</b> 故意或因重大过失未履行 | (17時來想以下页任):<br>可能会受到拘役、有期徒刑,并处?<br>(人诈骗提供条件的,以保险诈骗罪倍,<br>构成犯罪的,可能会受到15日以下<br>/件,为他人诈骗提供条件的,也会?<br>(如实告知义务,保险公司不承担赔得) | 用金或者没收财产的刑事处罚。保险事故的鉴定人<br>有共犯论处。<br>每個、5000元以下罚款的行政处罚。保险事故的<br>受到相应的行政处罚。<br>贵政结付保险金的责任。 |
| b明与授权(请认真阅读后签字确认)                                                                                                    |                                                                                                    |                                                                                          |
| A. I also all all fall all donate a set france and                                                                                                    | 诈提示》,理赔申请书上填写内容真3<br>间有法律责任,与贵公司无关。                                                                                   | 朱、准确、完整,所提交的文件材料均属实,如指<br>安部门、社会团体、企事业单位、其他组织及个<br>, 任真性, 扫描性和照性且看同等效力,太太原,              |
| 、中人PP可LPD(長井)和B& (又保留)常<br>供信息、材料与实际不符,由本人承担<br>、本人同意并提权利空人为保险股份<br>(取、查询、调阅、指抄、复印/制所引<br>目由此产生的一切法律后果;<br>、本人承诺,以上授权转账之银行信息                             | 有限公司以本人名义问族疗机构、公<br>有理赔相关材料。本授权书之影印件<br>息(包括开户银行、授权账户名及授                                                              | 权账户号)真实,并已准确填写。本人同意利安。                                                                   |
| 、中八戶可二回以於升組驗《以於開放》<br>(信息》材料与实际不符。由本人承担<br>、本人同意并授权利安人寿保险股份<br>(取、查询、调阅、损势、复印/切所<br>目由此产生的一切法律局累<br>、本人承诺,以上授权转账之银行信息<br>(将保险金款项转账支付至该账户。因               | 有限公司以本人名文阿氏疗机构、公<br>有理赔相关材料。本授权书之影印件<br>息《包括开户银行、授权账户名及授<br>[授权转账或账户信息错误导致的损3                                         | 权账户号) 真实,并已准确填写。本人同意利安,<br>失成纠纷全部由本人承担,与责公司无关。                                           |
| , 並入伊可に回該并規範《及居限版》<br>信息。材料之实际不符。由本人承担<br>、本人同意并授权利交人考保险度估。<br>出版,查询、调阅、播抄、复印/前所<br>由此的生命中 切法律局望<br>, 本人承诺,以上授权转账之惟行信息<br>并得保险金款项转账支付至该账户。因<br>申请人签名:    | 用級公司以本人名义问族疗机构、公<br>育理赔相关材料。本授权书之影印件<br>息(包括开户银行、授权账户名及授<br>授权转账减账户信息错误导致的损?                                          | 权账户号) 真实,并已准确填写。本人同意利安,<br>大或纠纷全部由本人承担,与贵公司无关。<br>日期, 2021-01-12                         |
| 、 mAUPTICIPUE/FAIRE 《及区接限况》<br>结局。材料与实际不符。由本人承担<br>、本人同意并提权利交人考虑险度的"<br>出版、查询、调阅、损补、复印/制衍<br>目由的"生的"句法律启星。<br>、本人承诺,以上提权转账之银行信息<br>符例段简查款项转账支付至该账户。因     | 有限公司以本人名文阿医疗机构、公<br>有理赔相关材料。本授权书之影印件<br>息(包括开户银行、授权账户名及授<br>授权转账或账户信息借误导致的损3                                          | 权账户号) 真实,并已准确填写。本人同意利安,<br>失或纠纷全部由本人承担,与贵公司无关。                                           |
| 、 m人PP可LIPUL的成并和BE 《及过接限规<br>结总。材料与实际不符。由本人承担<br>、本人同意并过权利交人考虑险度估。<br>"以此"或一切法律后果。<br>、本人承诺,以上投权转账之银行信<br>;将保险金款项转账支付至该账户。因<br>申请人签名。                    | 用级公司以本人名义问族疗机构、公<br>有理赔相关材料。本授权书之影印件<br>息(包括开户银行、授权账户名及授<br>授权转账或账户信息错误导致的损分                                          | 权账户号)真实,并已准确填写。本人同<br>失或纠纷全部由本人承担,与贵公司无关。<br>目期: 2021-01-12                              |

# 点击"确认"键,进入电子签名界面。

## 7、电子签名页面

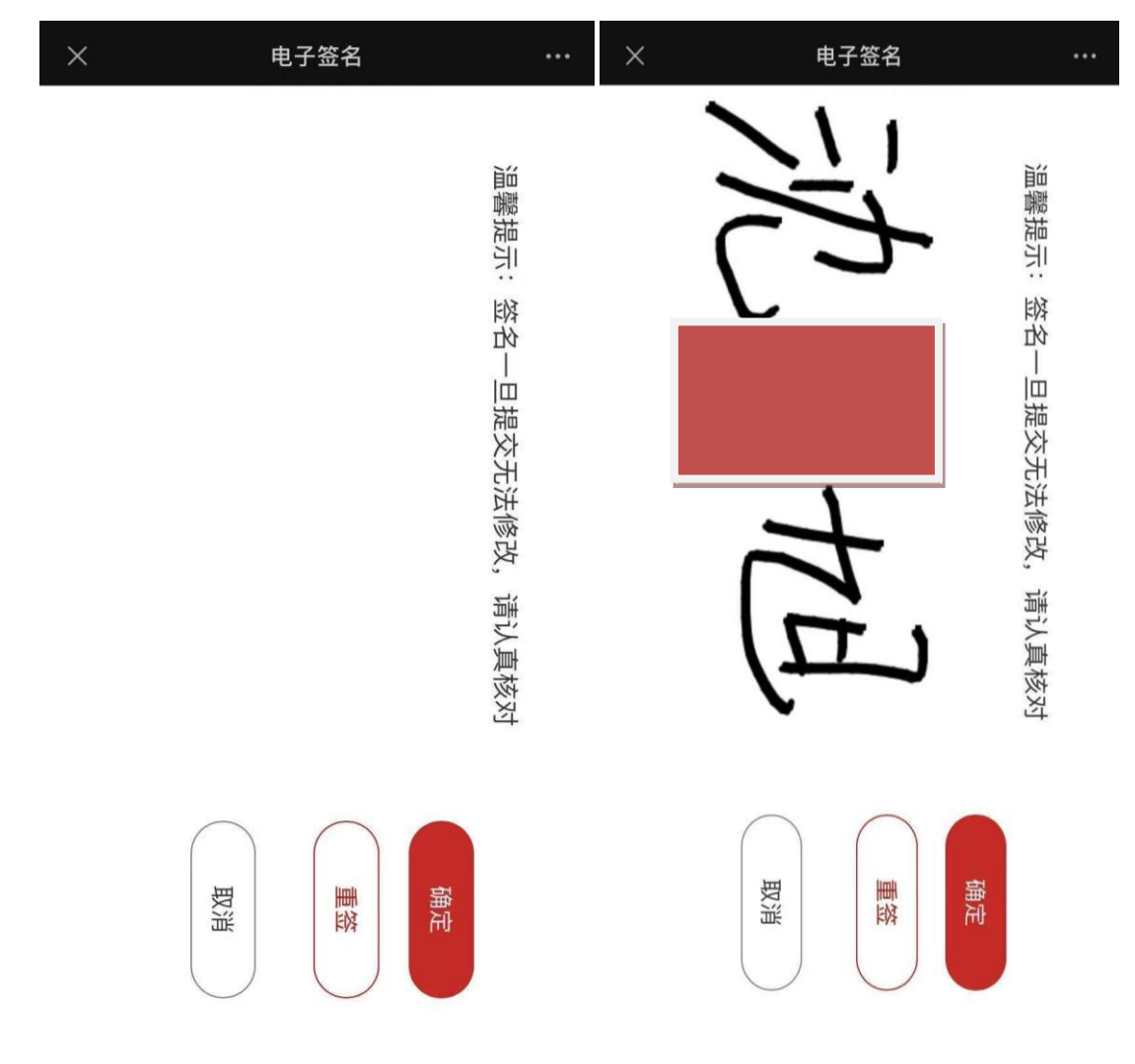

手机横屏后客户进行签字。 签名完成后点击"确定",进入准备提交界面。

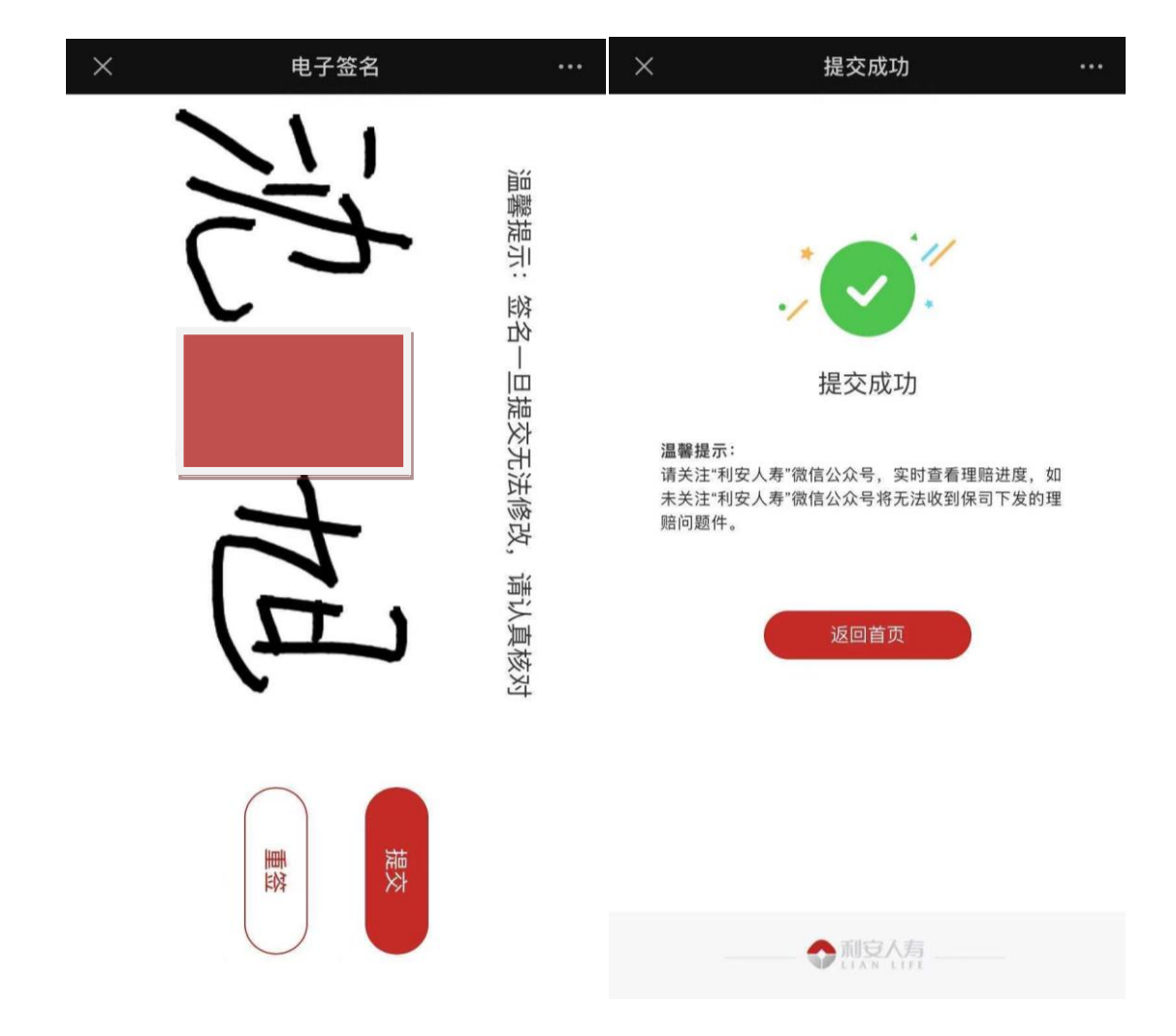

8、电子签名界面点击"提交",在线理赔申请完成。

### 三、理赔查询

1、路径:利安人寿微信公众号→微服务→自助服务→理赔
 服务→理赔查询

2、未结案件:进度条在处理节点点亮,未处理节点置灰

| ×             | 微信理赔             | ※ 微信理赔 ・・・                            |
|---------------|------------------|---------------------------------------|
|               |                  | 理赔案号 8632992021050000                 |
| • 沈 💻 出险/     | X >              | 银行账号                                  |
|               |                  | 赔款金额(元) <b>0.00</b>                   |
| ④ 理赔案号 ☑ 理赔状态 | 863299202105000  | ■ 赔付明细                                |
|               |                  | ┃扣除费用说明                               |
| •沈] 出险        | <b>K</b> >       |                                       |
| ③ 理赔案号        | 863200202105100  | ■案件进度                                 |
| ☑ 理赔状态        | 支付贈款             | <b>○1</b> 报案时间<br>202 -01-12 14:25:53 |
|               |                  |                                       |
| •沈出险/         | λ >              | 22 业条交理                               |
| ③ 理赔案号        | 8632002021051000 | 03 资料初审                               |
| ∑ 理赔状态        | 支付赔款             | 04 理赔审批                               |
|               |                  | 05 支付赔款                               |

3、已结案件:可显示案件号、银行卡尾号、赔付金额、赔付明细、扣除费用说明以及案件的各个进度节点。

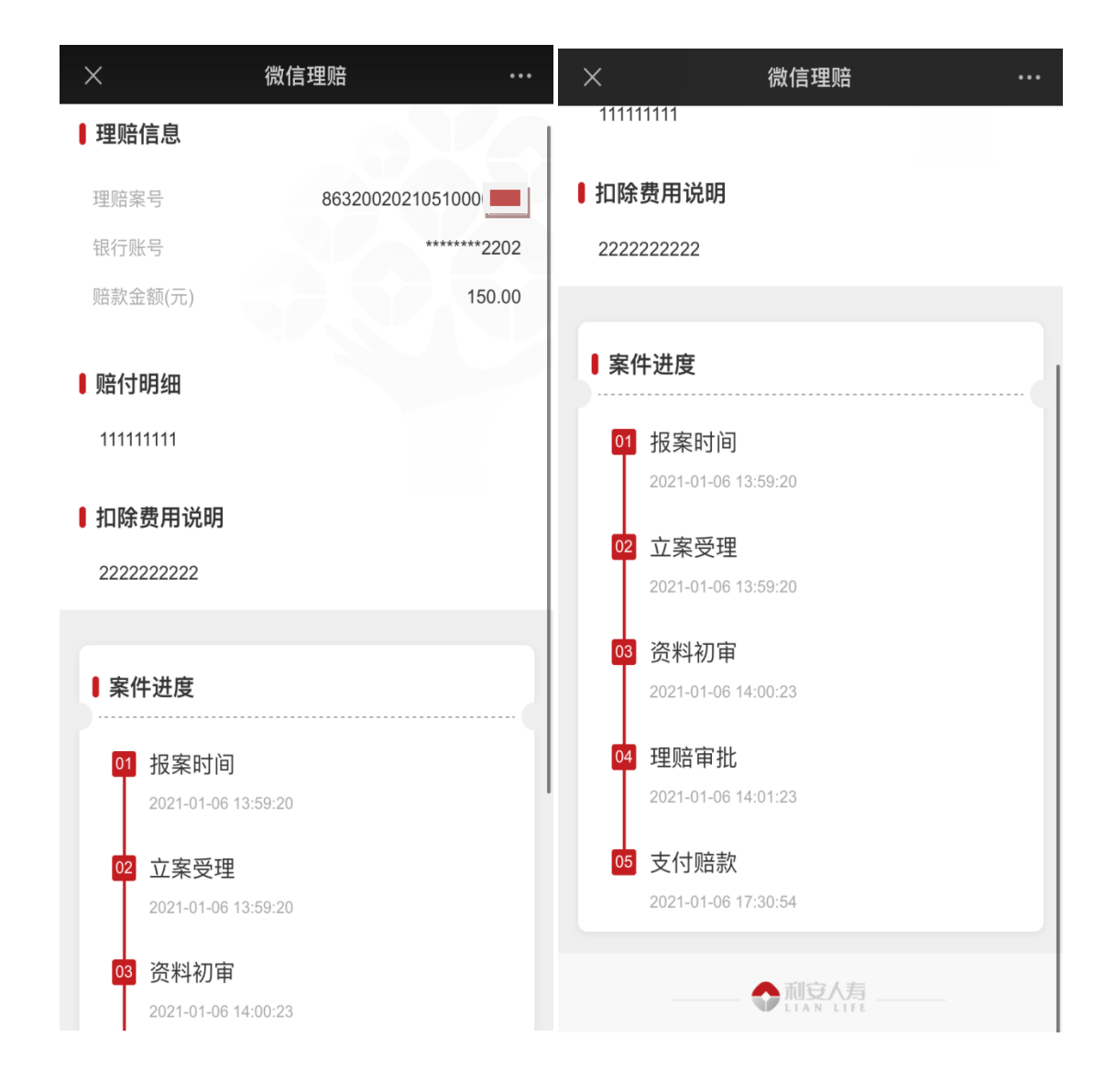